# PETUNJUK PENGGUNAAN SISTEM PROGRAM KERJA PENGAWASAN TAHUNAN (PKTP)

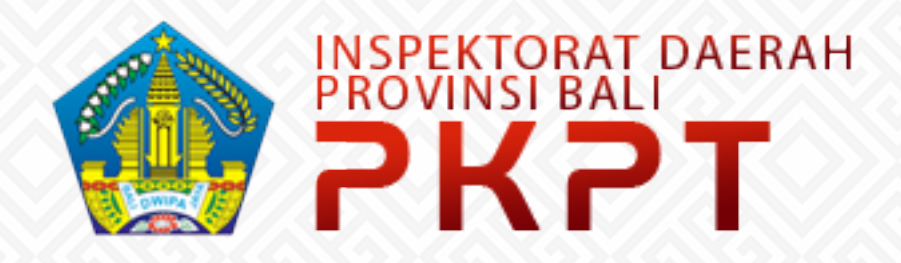

## ADMINISTRATOR

INSPEKTORAT DAERAH PROVINSI BALI 2020  $\bigcirc$ 

### **DAFTAR ISI**

| DAFTAR                  | DAFTAR ISII                                           |  |  |  |  |  |  |  |
|-------------------------|-------------------------------------------------------|--|--|--|--|--|--|--|
| DAFTAR GAMBARII         |                                                       |  |  |  |  |  |  |  |
| BAB I MEMULAI APLIKASI1 |                                                       |  |  |  |  |  |  |  |
| 1.1                     | Login1                                                |  |  |  |  |  |  |  |
| 1.2                     | Halaman Dashboard2                                    |  |  |  |  |  |  |  |
| 1.3                     | Menu Atas2                                            |  |  |  |  |  |  |  |
| 1.4                     | Sidebar3                                              |  |  |  |  |  |  |  |
| 1.5                     | Export Data7                                          |  |  |  |  |  |  |  |
| BAB II AL               | UR PENGINPUTAN8                                       |  |  |  |  |  |  |  |
| 2.1                     | Menentukan Periode Input Sistem8                      |  |  |  |  |  |  |  |
| 2.2                     | Melengkapi Komponen Master Data9                      |  |  |  |  |  |  |  |
| 2.3                     | Menginput Faktor Risiko12                             |  |  |  |  |  |  |  |
| 2.4                     | Melakukan Penilaian Faktor Risiko15                   |  |  |  |  |  |  |  |
| 2.5                     | Melakukan Perhitungan Peta Auditan & Auditable Unit16 |  |  |  |  |  |  |  |
| 2.6                     | Menentukan Jadwal Pemeriksaan & Mandatory17           |  |  |  |  |  |  |  |
| 2.7                     | Mencetak Matriks PKPT18                               |  |  |  |  |  |  |  |

## DAFTAR GAMBAR

| Gambar | 1  | Halaman login aplikasi PKPT                | 1 |
|--------|----|--------------------------------------------|---|
| Gambar | 2  | Halaman dashboard                          | 2 |
| Gambar | 3  | Deretan tombol pada menu atas              | 3 |
| Gambar | 4  | Menu memilih tahun kerja                   | 3 |
| Gambar | 5  | Dropdown profil dan logout                 | 3 |
| Gambar | 6  | Sidebar                                    | 4 |
| Gambar | 7  | Halaman faktor risiko                      | 4 |
| Gambar | 8  | Halaman penilaian faktor risiko            | 5 |
| Gambar | 9  | Halaman peta auditan                       | 5 |
| Gambar | 1( | ) Halaman auditable unit                   | 5 |
| Gambar | 11 | L Halaman jadwal pemeriksaan               | 6 |
| Gambar | 12 | 2 halaman jadwal mandatory                 | 6 |
| Gambar | 13 | 3 Halaman master data                      | 6 |
| Gambar | 14 | 1 Halaman konfigurasi periode input sistem | 7 |
| Gambar | 15 | 5 Alur penginputan aplikasi PKPT           | 8 |

## BAB I MEMULAI APLIKASI

Memulai Aplikasi adalah langkah awal sebelum kita menjalankan seluruh fitur-fitur pada aplikasi PKPT, langkah-langkah yang harus dilakukan yaitu :

#### 1.1 Login

- Aplikasi PKPT adalah aplikasi yang berjalan diatas *platform web*. Diperlukan suatu *web browser* untuk dapat mengakses aplikasi ini (direkomendasikan untuk mempergunakan salah satu dari web browser berikut: a. Mozilla Firefox; b. Google Chrome; c. Safari; d. Opera; dan e. Microsoft Edge).
- Aplikasi terpasang di server yang berjalan pada jaringan lokal Pemerintah Provinsi Bali (intranet) pastikan agar perangkat yang digunakan telah tersambung pada koneksi yang tersedia di kantor (LAN maupun wifi).
- Buka browser, lalu ketikkan alamat http://172.17.17.253 di addres bar yang ada di sebelah atas.

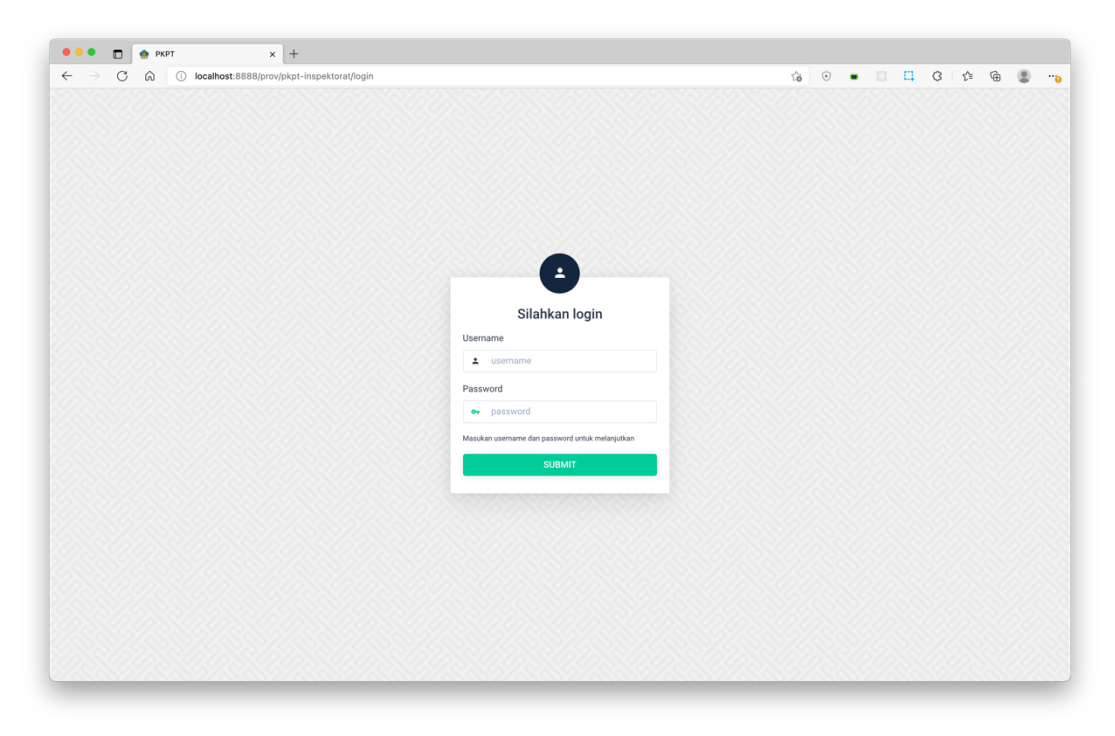

Gambar 1 Halaman login aplikasi PKPT

4. Kemudian anda akan diarahkan ke halaman login. Selanjutnya lengkapi isian username dan password pengguna (untuk username dan password akan disiapkan oleh admin aplikasi serta apabila ada kendala dalam proses login silahkan menghubungi admin aplikasi).

#### 1.2 Halaman Dashboard

1. Setelah melakukan Login maka pengguna akan melihat halaman dashboard/beranda seperti gambar di bawah ini.

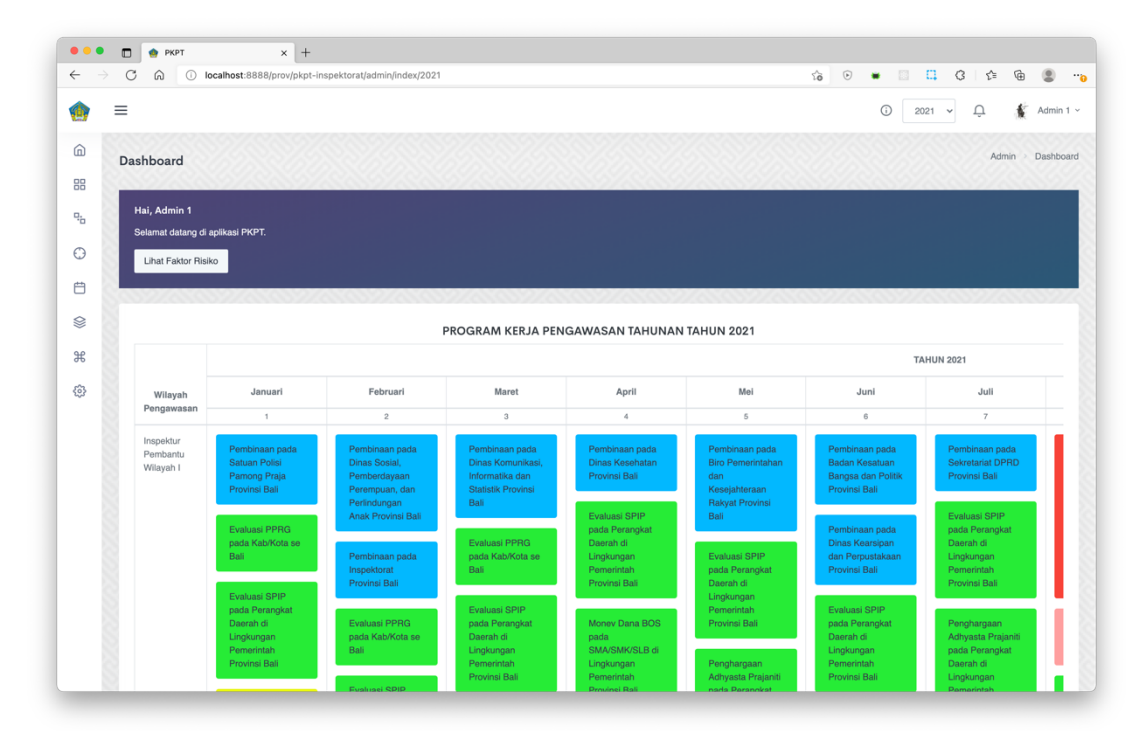

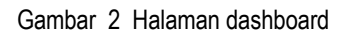

Pada halaman ini akan menampilkan matriks Program Kerja Pengawasan Tahunan yang telah terinput pada aplikasi. Matriks memunculkan informasi program kerja pengawasan sesuai wilayah pengawasan dan bulan pelaksanaan.

#### 1.3 Menu Atas

#### 1. Menu atas

Di bagian kanan atas setiap halaman aplikasi terdapat deretan menu seperti gambar di bawah ini.

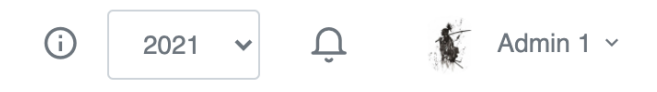

Gambar 3 Deretan tombol pada menu atas

Drop down yang berisikan pilihan tahun digunakan untuk memilih tahun kerja dari PKPT. Misalnya untuk melalukan penginputan PKPT di tahun 2021, pilih tahun 2021. Kemudian tahun kerja akan berganti sesuai tahun yang dipilih.

|   | 2021 | ~ |
|---|------|---|
| ſ | 2020 |   |
|   | 2021 |   |
|   | 2022 |   |

Gambar 4 Menu memilih tahun kerja

 Dropdown yang berisikan nama pengguna di pojok kanan atas berisikan pilihan profil untuk menyesuaikan profil pengguna dan pilihan logout untuk keluar dari aplikasi PKPT.

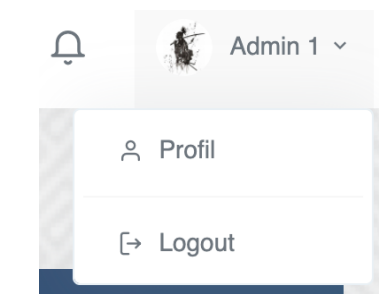

Gambar 5 Dropdown profil dan logout

#### 1.4 Sidebar

Di bagian kiri setiap aplikasi terdapat deretan menu yang memiliki fungsi sebagai navigasi ke seluruh halaman aplikasi PKPT seperti gambar berikut.

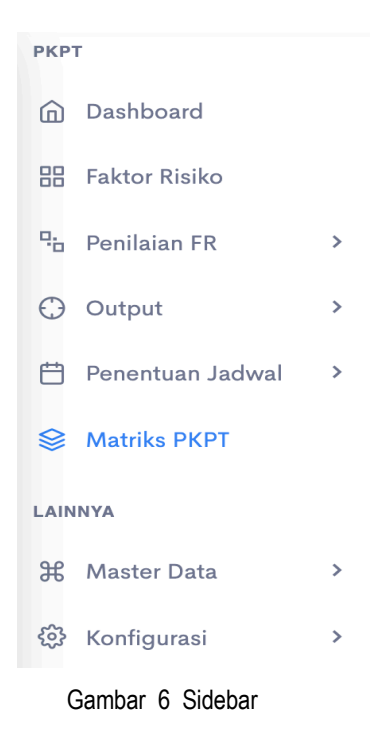

1. Dashboard

Berfungsi sebagai tautan untuk membuka halaman dashboard.

2. Faktor risiko

Halaman untuk melakukan kelola (tambah, edit, hapus) faktor risiko yang terdiri atas faktor risiko induk dan faktor risiko turunan.

| Faktor Risi  | ko Induk          |              |                  |                 |              | C Export Data | ≕ Tambah Data |
|--------------|-------------------|--------------|------------------|-----------------|--------------|---------------|---------------|
| Show 10 🖨    | entries           |              |                  |                 |              | Search:       |               |
| No           | 1↓ Nama Faktor    | †↓ Jenis     | †↓ Skala         | 11 Status Aktif | †↓ Uruta     | n 11          | †↓            |
| 1            | Risiko            | Penggabungan | ~                | Aktif           | *            |               | × •           |
| 2            | Signifikansi      | Penggabungan | 1~5              | Aktif           | +            | •             | /             |
| 3            | Kemampuan APIP    | Penggabungan | 1 ~ 5            | Aktif           | +            |               | /             |
| Showing 1 to | 3 of 3 entries    |              |                  |                 |              | Previo        | us 1 Next     |
|              |                   |              |                  |                 |              |               | 122255        |
| Faktor Risi  | ko Turunan        |              |                  |                 |              | G Export Data | ➡ Tambah Data |
| Show 10 🖨    | entries           |              |                  |                 |              | Search:       |               |
| No †         | Nama Faktor       |              | ↑↓ Jenis         | †↓ Skala †↓ St  | Status Aktif | Urutan 11     | †↓            |
| 1            | Anggaran          |              | Integrasi        | 1~5             | Aktif        | •             | /             |
| 2            | Kontribusi Publik |              | Kualitas (Huruf) | 1~5             | Aktif        | •             | /             |

Gambar 7 Halaman faktor risiko

#### 3. Penilaian FR (Faktor risiko)

Halaman untuk melakukan penilaian terhadap faktor risiko yang telah diinput.

| ilaian                                                                          | Faktor Risi | G Export Data          | C Hitung Faktor Risiko |                 |                  |                  |  |  |
|---------------------------------------------------------------------------------|-------------|------------------------|------------------------|-----------------|------------------|------------------|--|--|
| Vohon pastikan untuk menginput skoring risiko pada FR Turunan terlebih dahulu X |             |                        |                        |                 |                  |                  |  |  |
|                                                                                 |             |                        |                        |                 |                  |                  |  |  |
| 0W 50                                                                           | entries     |                        |                        |                 | Sea              | rch:             |  |  |
| No 🔃                                                                            | Kode        |                        | Perangkat Daerah       | 11 Control Risk | 11 Inherent Risk | ↑↓ Total Skor ↑↓ |  |  |
|                                                                                 | 1.01.01.    | Dinas Pendidikan, Kepe | mudaan dan Olahraga    | 4               | 5                | 9                |  |  |
| 2                                                                               | 1.02.01.01. | Dinas Kesehatan        |                        | 5               | 2                | 7                |  |  |
| 5                                                                               | 1.02.01.05. | UPTD RSUD Bali Mand    | ara                    | 4               | 3                | 7                |  |  |

Gambar 8 Halaman penilaian faktor risiko

#### 4. Output

Halaman untuk melakukan perhitungan dan melengkapi kebutuhan data peta auditan dan auditable unit.

| Peta Aud | ditan                                     |                                                                                                    |    |                       | C+ Expor             | t Data | C                    | Hitun | g Peta Auditan       |
|----------|-------------------------------------------|----------------------------------------------------------------------------------------------------|----|-----------------------|----------------------|--------|----------------------|-------|----------------------|
|          |                                           |                                                                                                    |    |                       |                      |        | Search:              |       |                      |
|          |                                           |                                                                                                    |    |                       |                      | Risi   | 0                    |       |                      |
| No †↓    | Obyek Pemeriksaan / Audit                 | Program/Kegiatan                                                                                                    | ţļ | Anggaran ↑↓           | Control<br>Risk      | ţ↑     | Inherent<br>Risk     | ţ↓    | Audit<br>Risk †↓     |
| 1        | Dinas Pendidikan, Kepemudaan dan Olahraga | Program Peningkatan Akuntabilitas Capaian Kinerja - Pemeliharaan Rutin/Berkala<br>Kendaraan Dinas                                                    |    | Rp.<br>1,336,979,600  | 4 (Tinggi)           |        | 5 (Sangat<br>tinggi) |       | 5 (Sangat<br>tinggi) |
| 2        | Dinas Kesehatan                           | Program Peningkatan Pelayanan Kesehatan Masyarakat - Peningkatan Kesehatan Gizi<br>Masyarakat                                                        |    | Rp. 57,509,640        | 5 (Sangat<br>tinggi) |        | 2 (Rendah)           |       | 2 (Rendah)           |
| 3        | UPTD RSUD Bali Mandara                    | Program Peningkatan Pelayanan Kesehatan pada UPTD RSUD Bali Mandara -<br>Pengadaan Alat-Alat Kedokteran Bedah                                        |    | Rp.<br>4,006,149,469  | 4 (Tinggi)           |        | 3 (Sedang)           |       | 3 (Sedang)           |
| 4        | UPTD Rumah Sakit Jiwa                     | Peningkatan Pelayanan Kesehatan pada BLUD UPTD Rumah Sakit Jiwa Provinsi Bali -<br>Pelayanan Kesehatan Jiwa pada UPTD Rumah Sakit Jiwa Provinsi Bali |    | Rp.<br>23,400,000,000 | 4 (Tinggi)           |        | 3 (Sedang)           |       | 3 (Sedang)           |

Gambar 9 Halaman peta auditan

| Aud | litab | le Unit                                            |                    |                     |                            |             |                         |                     |                                  |                                   | G• Export Da                           | ata © Hiti            | ung Auditable Unit                               |
|-----|-------|----------------------------------------------------|--------------------|---------------------|----------------------------|-------------|-------------------------|---------------------|----------------------------------|-----------------------------------|----------------------------------------|-----------------------|--------------------------------------------------|
|     |       |                                                    |                    |                     |                            |             |                         |                     |                                  |                                   |                                        | Search:               |                                                  |
|     |       |                                                    | Ri                 | siko                |                            |             | Signifikansi            |                     |                                  |                                   | Kemampuan AP                           | IP                    |                                                  |
| ,   | No †↓ | Perangkat<br>Daerah †↓                             | Control<br>Risk ↑↓ | Inherent<br>Risk ↑↓ | 40%<br>Jumlah<br>Risiko ↑↓ | Anggaran †↓ | Kontribusi<br>Publik ↑↓ | Dampak<br>Publik ↑↓ | 30%<br>Jumlah<br>Signifikansi †↓ | Kemampuan/Keahlian<br>Personil †↓ | Pengalaman<br>Jabatan<br>Fungsional †↓ | Jumlah<br>Personil ↑↓ | Waktu Yang<br>Tersedia<br>Untuk<br>Pengawasan ↑↓ |
| 1   | I     | Dinas<br>Pendidikan,<br>Kepemudaan<br>dan Olahraga | 4                  | 5                   | 3.6                        | 5           | 4                       | 4                   | 3.9                              | 4                                 | 4                                      | 4                     | 4                                                |
| 2   | 2     | Dinas<br>Kesehatan                                 | 5                  | 2                   | 2.8                        | 2           | 4                       | 4                   | 3                                | 4                                 | 4                                      | 4                     | 4                                                |
| 5   | 3     | UPTD RSUD<br>Bali Mandara                          | 4                  | 3                   | 2.8                        | 3           | 4                       | 4                   | 3.3                              | 4                                 | 4                                      | 4                     | 4                                                |

Gambar 10 Halaman auditable unit

#### 5. Penentuan jadwal

Halaman untuk melakukan penentuan jadwal pemeriksaan dan mandatory.

| adwal Pe | dwal Pemeriksaan |                                              |                                                                                                    |              |                                     |    |                      |  |                 |    |                        |        |
|----------|------------------|----------------------------------------------|----------------------------------------------------------------------------------------------------|--------------|-------------------------------------|----|----------------------|--|-----------------|----|------------------------|--------|
|          |                  |                                              |                                                                                                    |              |                                     |    |                      |  |                 |    | Search:                |        |
| No †↓    | Kode 1           | Perangkat Daerah                             | Program / Kegiatan                                                                                                    | ti Ir        | rban                                | ţţ | Bulan<br>Pelaksanaan |  | Warna           | ↑↓ | Jenis<br>Kegiatan      |        |
| 1        | 1.01.01.         | Dinas Pendidikan, Kepemudaan<br>dan Olahraga | Program Peningkatan Akuntabilitas Capaian Kinerja -<br>Pemeliharaan Rutin/Berkala Kendaraan Dinas                                  | In<br>P<br>W | nspektur<br>Pembantu<br>Vilayah II  |    | Desember             |  | Merah<br>Muda 🗧 |    | Pemeriksaan<br>Reguler | ✓ Edit |
| 2        | 1.02.01.05.      | UPTD RSUD Bali Mandara                       | Program Peningkatan Pelayanan Kesehatan pada UPTD<br>RSUD Bali Mandara - Pengadaan Alat-Alat Kedokteran Bedah                      | In<br>P<br>W | nspektur<br>Pembantu<br>Vilayah IV  |    | Desember             |  | Merah<br>Muda   | 1  | Pemeriksaan<br>Reguler | ✓ Edit |
| 3        | 1.02.01.07.      | UPTD Rumah Sakit Mata Bali<br>Mandara        | Program Peningkatan Pelayanan Kesehatan pada UPTD<br>Rumah Sakit Mata Bali Mandara - Pengadaan Sarana dan<br>Prasarana Rumah Sakit | In<br>P<br>W | nspektur<br>Pembantu<br>Vilayah III |    | Agustus              |  | Merah (         | •  | Audit Kinerja          | ✓ Edit |

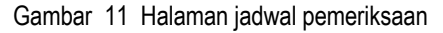

| wal I | Mandatory                                   |                                                                          |                                |    |          |           |               |         | ≕ Tambah Da |
|-------|---------------------------------------------|--------------------------------------------------------------------------|--------------------------------|----|----------|-----------|---------------|---------|-------------|
|       |                                             |                                                                          |                                |    |          |           |               | Search: |             |
| No †↓ | Objek 11                                    | Nama 11                                                                  | Irban                          | t↓ | Bulan ↑↓ | Warna î   | Jenis Layanan | ţţ      |             |
| 1     | UPTD Rumah Sakit Jiwa                       | Pembinaan pada UPTD Rumah Sakit Jiwa<br>Provinsi Bali                    | Inspektur Pembantu Wilayah III |    | Januari  | Biru Muda | Pembinaan     |         | × •         |
| 2     | Badan Perencanaan<br>Pembangunan Daerah     | Pembinaan pada Badan Perencanaan<br>Pembangunan Daerah Provinsi Bali     | Inspektur Pembantu Wilayah II  |    | Januari  | Biru Muda | Pembinaan     |         | × •         |
|       | Badan Pengelola Keuangan dan<br>Aset Daerah | Pembinaan pada Badan Pengelola<br>Keuangan dan Aset Daerah Provinsi Bali | Inspektur Pembantu Wilayah III |    | Februari | Biru Muda | Pembinaan     |         | × •         |
|       | Kab. Badung                                 | Pembinaan pada Dinas Pertanian dan<br>Ketahanan Pangan Provinsi Bali     | Inspektur Pembantu Wilayah II  |    | Maret    | Biru Muda | Pembinaan     |         | 1           |

Gambar 12 halaman jadwal mandatory

#### 6. Master data

Halaman untuk melakukan kelola master data yang diperlukan aplikasi PKPT antara lain: akun, golongan/kepangkatan, jabatan, jenis kegiatan, keterangan matriks, kabupaten/kota, struktur organisasi, warna.

| arna    |              |    |                              | G• Export Data | <b>≂</b> ₊ Tambah Data |
|---------|--------------|----|------------------------------|----------------|------------------------|
| Show 10 | ♦ entries    |    |                              | Search:        |                        |
| No ↑↓   | Warna        | ¢↓ | Keterangan                   | †↓             | ¢↓                     |
| 1.      | Biru Muda 🛑  |    | Pembinaan OPD Pemprov        | 1              | ū                      |
| 2.      | Merah 📕      |    | Audit Kinerja Pemprov        | 1              | Ū                      |
| 3.      | Merah Muda 📒 |    | Pemeriksaan Reguler Pemprov  | 1              | ū                      |
| 4.      | Oranye 🧧     |    | Pemeriksaan Kabupaten / Kota | 1              | ۵                      |

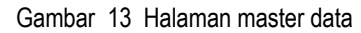

7. Konfigurasi

Halaman untuk melakukan kelola konfigurasi pada sistem dalam hal ini periode input aplikasi PKPT.

| Periode Input S        | Sistem   |                 | 🕞 Export Data 📑 Tambah Data |
|------------------------|----------|-----------------|-----------------------------|
| Show 10 \$ entrie      | 35       |                 | Search:                     |
| No                     | †↓ Tahun | 11 Status Aktif | 71 71                       |
| 1                      | 2020     | Aktif           |                             |
| 2                      | 2021     | Aktif           |                             |
| 3                      | 2022     | Aktif           | •                           |
| Showing 1 to 3 of 3 er | ntries   |                 | Previous 1 Next             |

Gambar 14 Halaman konfigurasi periode input sistem

#### 1.5 Export Data

Setiap tabel yang memiliki tombol export data <sup>□→ Export Data</sup> di sebelah pojok kanan atas, datanya dapat di-export menjadi dokumen excel

Batalkan

- 2. Klik tombol tersebut
- 3. Kemudian akan muncul pop cetak data

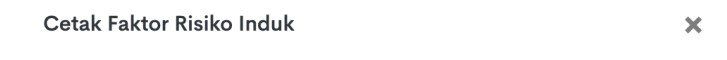

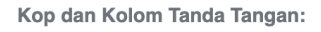

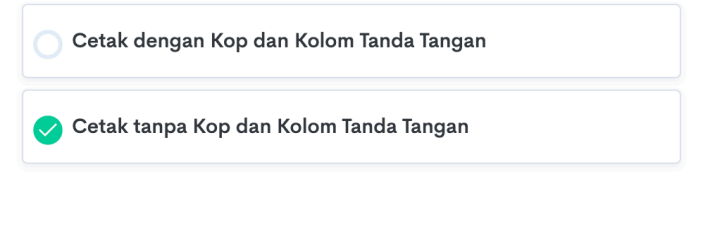

4. Klik tombol export

## BAB II ALUR PENGINPUTAN

Secara garis besar alur penginputan aplikasi PKPT dapat dijabarkan sebagai berikut:

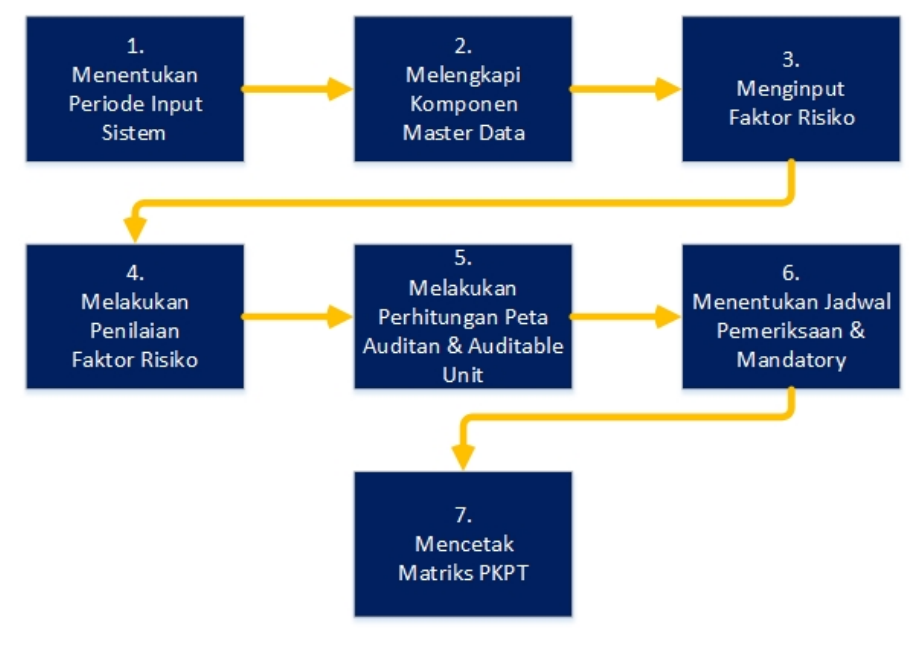

Gambar 15 Alur penginputan aplikasi PKPT

#### 2.1 Menentukan Periode Input Sistem

- 1. Set tahun kerja dengan cara memilih pilihan tahun 2022 i di menu atas
- Buka halaman periode input sistem dengan cara klik menu like konfigurasi > kunci sistem
- 3. Klik tombol tambah data <sup>=</sup>+ Tambah Data
- 4. Lengkapi isian tahun dan status aktif

| Tahun:             | 2022     |
|--------------------|----------|
| Status:            | Aktif    |
| Klik tombol simpan | 🗸 Simpan |

5.

Untuk mengubah status aktif dari data yang sudah ada klik tombol radio status aktif
 Aktif

8 | BUKU PANDUAN APLIKASI PKPT

7. Untuk menghapus data klik tombol hapus 🛅

#### 2.2 Melengkapi Komponen Master Data

- 1. Akun
  - a. Klik menu 🖁 master data > akun
  - b. Klik tombol tambah data 📑 Tambah Data
  - c. Tentukan hak akses akun

| Hak Akses: | C Editor |
|------------|----------|
|            | Readonly |

- Editor untuk akun yang memiliki akses penginputan PKPT
- Readonly untuk akun yang hanya memiliki akses membaca data
- d. Tentukan jenis akses akun

| Jenis Akses:          | Full Access                           |
|-----------------------|---------------------------------------|
|                       | Limited Access                        |
|                       |                                       |
| Akses Yang Diizinkan: | 🥑 Faktor Risiko (Tambah, Edit, Hapus) |
|                       | 🥑 Penilaian FR                        |
|                       | 📀 Output                              |
|                       | 🤣 Penentuan Jadwal                    |
|                       | 🤣 Master Data                         |

- Full access untuk akses penuh terhadap fitur penginputan PKPT
- Limited access untuk beberapa akses yang diizinkan saja

e. Kemudian lengkapi isian lain yang diminta oleh aplikasi

|     | Username:                                    | Username                                                      |  |
|-----|----------------------------------------------|---------------------------------------------------------------|--|
|     | Nama:                                        | Nama                                                          |  |
|     | NIP:                                         | NIP Irban / Bidang: - Pilih                                   |  |
|     | Golongan / Ruang /<br>Kepangkatan:           | - Pilih - 🗸                                                   |  |
|     | Jabatan:                                     | - Pilih - 🗸                                                   |  |
|     | Email:                                       | Email                                                         |  |
|     | Password:                                    | Password                                                      |  |
|     | Foto                                         | 0                                                             |  |
|     |                                              | Chasse File No file shares                                    |  |
|     |                                              |                                                               |  |
| f.  | Klik tombol sin                              | ipan Simpan                                                   |  |
| g.  | Untuk melakuk                                | an update pada akun yang telah terinput, klik tombol edit  🗹  |  |
| h.  | h. Untuk menghapus data, klik tombol hapus 道 |                                                               |  |
| Go  | longan/kepang                                | katan                                                         |  |
| a.  | Klik menu 🎛 n                                | naster data > golongan/kepangkatan                            |  |
| b.  | Klik tombol tar                              | nbah data =+ Tambah Data                                      |  |
| c.  | Lengkapi isian                               | data yang diminta                                             |  |
|     | Golongan:                                    | Golongan                                                      |  |
|     | Pangkat:                                     | Pangkat                                                       |  |
| d.  | Klik tombol sim                              | npan V Simpan                                                 |  |
| e.  | Untuk melakuk                                | an update pada data yang telah terinput, klik tombol edit 🛛 🖄 |  |
| f.  | f. Untuk menghapus data, klik tombol hapus 道 |                                                               |  |
| Jab | batan                                        |                                                               |  |
| a.  | Klik menu 🎛 n                                | naster data > jabatan                                         |  |
| b.  | Klik tombol tar                              | nbah data                                                     |  |
| c.  | Lengkapi isian                               | data yang diminta                                             |  |

10 | BUKU PANDUAN APLIKASI PKPT

2.

3.

|    |     | Jabatan:                              | Jabatan                                               |   |
|----|-----|---------------------------------------|-------------------------------------------------------|---|
|    | d.  | Klik tombol simpan                    | Simpan                                                |   |
|    | e.  | Untuk melakukan upda                  | ate pada data yang telah terinput, klik tombol edit 🛛 | 2 |
|    | f.  | Untuk menghapus data                  | a, klik tombol hapus 🔟                                |   |
| 4. | Jer | nis Kegiatan                          |                                                       |   |
|    | a.  | Klik menu 🎛 master d                  | ata > jenis kegiatan                                  |   |
|    | b.  | Klik tombol tambah da                 | ta <sup>≡</sup> + Tambah Data                         |   |
|    | c.  | Lengkapi isian data yar               | ng diminta                                            |   |
|    |     | Jenis Kegiatan:                       | Jenis Kegiata                                         |   |
|    |     | Tampilkan Nama<br>Program di Matriks? | ✓ Ya                                                  |   |
|    |     |                                       | Tidak                                                 |   |
|    | d.  | Klik tombol simpan                    | <ul> <li>Simpan</li> </ul>                            |   |
|    | e.  | Untuk melakukan upda                  | ate pada data yang telah terinput, klik tombol edit 🛛 | 2 |
|    | f.  | Untuk menghapus data                  | a, klik tombol hapus 🔟                                |   |
| 5. | Ка  | bupaten/kota                          |                                                       |   |
|    | a.  | Klik menu 🎛 master d                  | ata > kabupaten/kota                                  |   |
|    | b.  | Klik tombol tambah da                 | ta <sup>≡</sup> + Tambah Data                         |   |
|    | c.  | Lengkapi isian data yar               | ng diminta                                            |   |
|    |     | Kabupaten / Kota:                     | Kabupaten / Kota                                      |   |
|    | d.  | Klik tombol simpan                    | Simpan                                                |   |
|    | e.  | Untuk melakukan upda                  | ate pada data yang telah terinput, klik tombol edit 🛛 | 2 |
|    | f.  | Untuk menghapus data                  | a, klik tombol hapus 🔟                                |   |
| 6. | Str | ruktur organisasi                     |                                                       |   |
|    | a.  | Klik menu 🎛 master d                  | ata > struktur organisasi                             |   |

## 11 | BUKU PANDUAN APLIKASI PKPT

| b. | Klik tombol tambah data |  |
|----|-------------------------|--|
|----|-------------------------|--|

c. Lengkapi isian data yang diminta

| Struktur Organisasi: |   | Struktur | Organisasi |
|----------------------|---|----------|------------|
| Klik tombol simpan   | ~ | Simpan   |            |

e. Untuk melakukan update pada data yang telah terinput, klik tombol edit 🗹

=+ Tambah Data

- f. Untuk menghapus data, klik tombol hapus 🛅
- 7. Warna

d.

- a. Klik menu 🔀 master data > warna
- b. Klik tombol tambah data <sup>=</sup>+ Tambah D
- c. Lengkapi isian data yang diminta

|    | Keterangan:        | Keterangan Warna |
|----|--------------------|------------------|
|    | Label Warna:       | Label Warna      |
|    | Kode Warna:        | #ff0000          |
| d. | Klik tombol simpan | ✓ Simpan         |

- e. Untuk melakukan update pada data yang telah terinput, klik tombol edit 🖄
- f. Untuk menghapus data, klik tombol hapus 🔟

#### 2.3 Menginput Faktor Risiko

- 1. Klik menu 🔡 faktor risiko
- 2. Klik tombol tambah data <sup>=</sup>+ Tambah Data
- 3. Isikan nama faktor risiko

| nama raktor. |
|--------------|
|--------------|

Nama Faktor

#### 4. Tentukan jenis inputan

| Pilih             | ~ |
|-------------------|---|
| Pilih             |   |
| Integrasi         |   |
| Kuantitas (Angka) |   |
| Kualitas (Huruf)  |   |
| Penggabungan      |   |

- Integrasi untuk jenis inputan yang terintegrasi dengan data anggaran, pembobotan dilakukan berdasarkan rentang nilai anggaran
- Kuantitas (angka) untuk jenis inputan yang memiliki bobot berdasarkan rentang nilai numerik seperti persen (%) atau nominal rupiah (Rp.)
- Kualitas (huruf) untuk jenis inputan yang memiliki bobot kualitas seperti: Tidak
   -> Kurang -> Sedang -> Tinggi -> Sangat Tinggi
- Penggabungan untuk jenis input yang bobotnya merupakan hasil penggabungan dari beberapa faktor risiko yang dipilih
- 5. Tentukan apakah faktor risiko menggunakan ukuran skala atau tidak

| Skala: | 🔗 Dengan skala |
|--------|----------------|
|        | 🔵 Tanpa skala  |

- Pilih "dengan skala" jika ingin menampilkan keterangan (Tidak -> Kurang -> Sedang -> Tinggi -> Sangat Tinggi) pada skor faktor risiko
- Pilih "tanpa skala" jika hanya ingin menampilkan skor faktor risiko tanpa berisikan keterangan
- Jika pilihan yang dipilih adalah "dengan skala", lengkapi isian skala awal dan skala akhir

5

| Skala | Awal: | 1 |
|-------|-------|---|
|-------|-------|---|

Sampai:

#### Kemudian isikan ketentuan skala yang ada dibagian bawah halaman

| Ketentuan Skala |               |
|-----------------|---------------|
| Skala           | Keterangan    |
| 1               | Tidak         |
| 2               | Kurang        |
| 3               | Sedang        |
| 4               | Tinggi        |
| 5               | Sangat tinggi |

13 | BUKU PANDUAN APLIKASI PKPT

6. Tentukan apakah faktor risiko akan berkaitan dengan program/kegiatan atau tidak

| Kaitan Program / | Ya, kaitkan dengan Program / Kegiatan                   |                                                                        |
|------------------|---------------------------------------------------------|------------------------------------------------------------------------|
| Kegiatan:        | Faktor risiko akan berkaitan dengan program / kegiatan. |                                                                        |
|                  | 0                                                       | Tidak<br>Faktor risiko tidak akan berkaitan dengan program / kegiatan. |

- Jika memilih iya, anda dapat menghubungkan program/kegiatan dari
   Perangkat Daerah pada saat melakukan penilaian faktor risiko
- Jika memiliki tidak, faktor risiko tidak akan berkaitan dengan program/kegiatan dari Perangkat Daerah
- 7. Tentukan apakah faktor risiko merupakan komponen penyusun peta auditan atau

| Komponen Peta<br>Auditan: | Ya, jadikan komponen penyusun Peta Auditan |
|---------------------------|--------------------------------------------|
|                           | 📀 Tidak                                    |

- Jika memilih iya, faktor risiko akan menjadi komponen penyusun pada perhitungan skor peta auditan
- Pilih tidak, jika faktor risiko yang di-input tidak akan menjadi komponen penyusun peta auditan
- 8. Tentukan kelompok faktor risiko

| Kelompok Faktor<br>Risiko: | Saktor Risiko Induk   |
|----------------------------|-----------------------|
|                            | Faktor Risiko Turunan |

- Pilih "faktor risiko induk", jika faktor risiko yang di-input masuk ke kelompok faktor risiko induk
- Pilih "faktor risiko turunan", jika faktor risiko yang di-input masuk ke kelompok faktor risiko turunan
- Jika pilihan yang dipilih adalah "faktor risiko induk", lengkapi isian bobot auditable unit (%)

| Bobot Auditable | Inputkan angka tanpa satuan |
|-----------------|-----------------------------|
| Unit (%):       |                             |

Isikan angka tanpa satuan (%) seperti: 10, 20, 40

- 9. Klik tombol simpan 🗸 Simpan
- 10. Untuk melakukan update status aktif pada data yang telah terinput, klik tombol radio status aktif
- 11. Untuk melakukan update urutan faktor risiko klik tombol panah atas 🃫 untuk

menaikan 1 tingkat ke urutan atas dan tombol panah bawah 📩 untuk menurunkan 1 tingkat ke urutan bawah

- 12. Untuk melakukan update pada data yang telah terinput, klik tombol edit 🗹
- 13. Untuk menghapus data, klik tombol hapus 🔟

#### 2.4 Melakukan Penilaian Faktor Risiko

- 1. Faktor risiko turunan
  - a. Klik menu 📴 penilaian FR > FR turunan > pilih nama faktor risiko
  - b. Misalnya faktor risiko yang dipilih adalah "kontribusi publik"
  - c. Pada halaman penilaian akan menampilkan tabel yang berisikan daftar perangkat daerah beserta skor faktor risiko, terdapat tombol penilaian

     <sup>Penilaian</sup> di sebelah kanan data, klik tombol tersebut
  - d. Kemudian akan muncul pop up untuk mengisi skor penilaian faktor resiko berdasarkan nama perangkat daerah yang dipilih

| Skor Kontribusi Publik                    | *               |
|-------------------------------------------|-----------------|
| SKPD                                      |                 |
| Dinas Pendidikan, Kepemudaan dan Olahraga |                 |
| Skor Kontribusi Publik                    |                 |
| 4 - Tinggi                                | ~               |
|                                           |                 |
|                                           | Batalkan Simpan |

- e. Pilih skor penilaian faktor risiko
- f. Klik simpan
- g. Ulangi langkah-langkah diatas pada faktor risiko turunan yang lain

- h. Setelah semua faktor risiko turunan diberikan skor, lanjutkan ke penilaian faktor risiko induk
- 2. Faktor risiko induk
  - a. Klik menu 📴 penilaian FR > FR induk > pilih nama faktor risiko
  - b. Misalnya faktor risiko yang dipilih adalah "risiko"
  - c. Pada halaman penilaian akan menampilkan tabel yang berisikan daftar perangkat daerah beserta faktor risiko yang menjadi penyusun faktor risiko induk
  - d. Untuk melakukan update pada total skor, klik tombol hitung faktor risiko
     <sup>C</sup> Hitung Faktor Risiko
     <sup>C</sup> yang ada di sebelah kanan atas halaman
  - e. Ulangi langkah-langkah diatas pada faktor risiko induk yang lain

#### 2.5 Melakukan Perhitungan Peta Auditan & Auditable Unit

- 1. Peta auditan
  - a. Klik menu 😳 output > peta auditan
  - b. Halaman peta auditan akan menampilkan tabel yang berisikan daftar obyek pemeriksaan/audit, program kegiatan, faktor risiko yang menjadi komponen penyusun peta auditan
  - c. Untuk melakukan perhitungan peta auditan, klik tombol hitung peta auditan
     <u><sup>(C)</sup> Hitung Peta Auditan</u> yang ada di sebelah kanan atas halaman
- 2. Auditable unit
  - a. Klik menu 😳 output > auditable unit
  - b. Halaman peta auditan akan menampilkan tabel yang berisikan daftar perangkat daerah, dan faktor risiko induk yang menjadi komponen penyusun auditable unit
  - c. Untuk melakukan perhitungan auditable unit, klik tombol hitung auditable unit
     <sup>C</sup> Hitung Auditable Unit
     Yang ada di sebelah kanan atas halaman

#### 2.6 Menentukan Jadwal Pemeriksaan & Mandatory

- 1. Jadwal pemeriksaan
  - a. Klik menu 📛 penentuan jadwal > pemeriksaan
  - Halaman jadwal pemeriksaan akan menampilkan tabel yang berisikan daftar perangkat daerah, program/kegiatan, pelaksana, bulan pelaksanaan, warna pada matriks, jenis kegiatan
  - c. Untuk mengisi jadwal pemeriksaan, klik tombol edit 
     Edit di sebelah kanan tabel
  - d. Kemudian akan muncul pop up penentuan jadwal, lengkapi isian data yang diperlukan

| Kegiatan                                   |                              |
|--------------------------------------------|------------------------------|
| Pemeliharaan Rutin/Berkala Kendaraan Dinas |                              |
| Pagu:                                      |                              |
| Rp. 1,336,979,600                          |                              |
| Jenis Kegiatan:                            |                              |
| Pemeriksaan Reguler                        | ~                            |
| Bulan Pelaksanaan:                         |                              |
| Desember                                   | ~                            |
| Warna:                                     |                              |
| 🔵 Biru Muda 🗧                              | 🔵 Merah 📕                    |
| Pembinaan OPD Pemprov                      | Audit Kinerja Pemprov        |
| 🧭 Merah Muda 📕                             | Oranye                       |
| Pemeriksaan Reguler Pemprov                | Pemeriksaan Kabupaten / Kota |
| 🔵 Hijau 🛢                                  | Kuning                       |
| Mandatory                                  | Probity                      |

- e. Klik tombol simpan 🗹 Simpan
- 2. Jadwal mandatory
  - a. Klik menu 🛱 penentuan jadwal > mandatory
  - b. Halaman jadwal mandatory akan menampilkan tabel yang berisikan daftar obyek, nama kegiatan, pelaksana, bulan pelaksanaan, warna pada matriks, jenis layanan
  - c. Untuk menambahkan data, klik tombol tambah data 📑 Tambah Data
  - d. Lengkapi isian data yang diperlukan

|                | Lainnya                                   |                                     |
|----------------|-------------------------------------------|-------------------------------------|
| Pilih Objek:   | - Pilih -                                 |                                     |
| Nama Kegiatan: | pada .                                    |                                     |
| Pelaksana:     | Inspektur Pembantu Wilayah I - Be<br>Pe   | ulan Januari<br>slaksanaan:         |
| Warna:         | O Biru Muda  Pembinaan OPD Pemprov        | Merah Audit Kinerja Pemprov         |
|                | Merah Muda<br>Pemeriksaan Reguler Pemprov | Oranye Pemeriksaan Kabupaten / Kota |
|                | Hijau Mandatory                           | C Kuning Probity                    |
|                | Ungu  Pemeriksaan Urusan                  | Abu Fasilitasi                      |

- f. Untuk melakukan update pada data yang telah terinput, klik tombol edit 🖄
- g. Untuk menghapus data, klik tombol hapus 🛅

#### 2.7 Mencetak Matriks PKPT

- 1. Klik menu 😂 matriks PKPT
- 2. Halaman akan menampilkan pop up cetak matriks PKPT

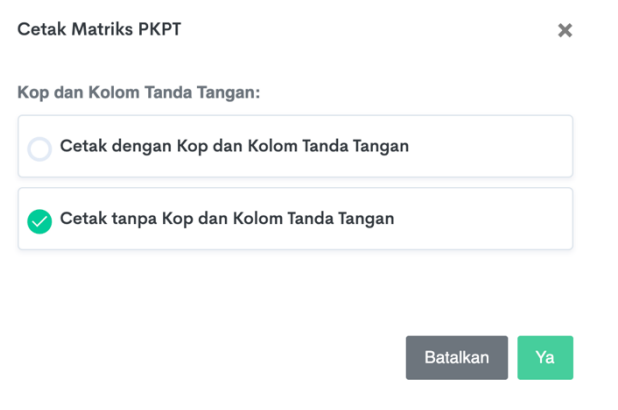

- 3. Pilih opsi sesuai dengan kebutuhan
- 4. Klik tombol ya untuk melakukan cetak

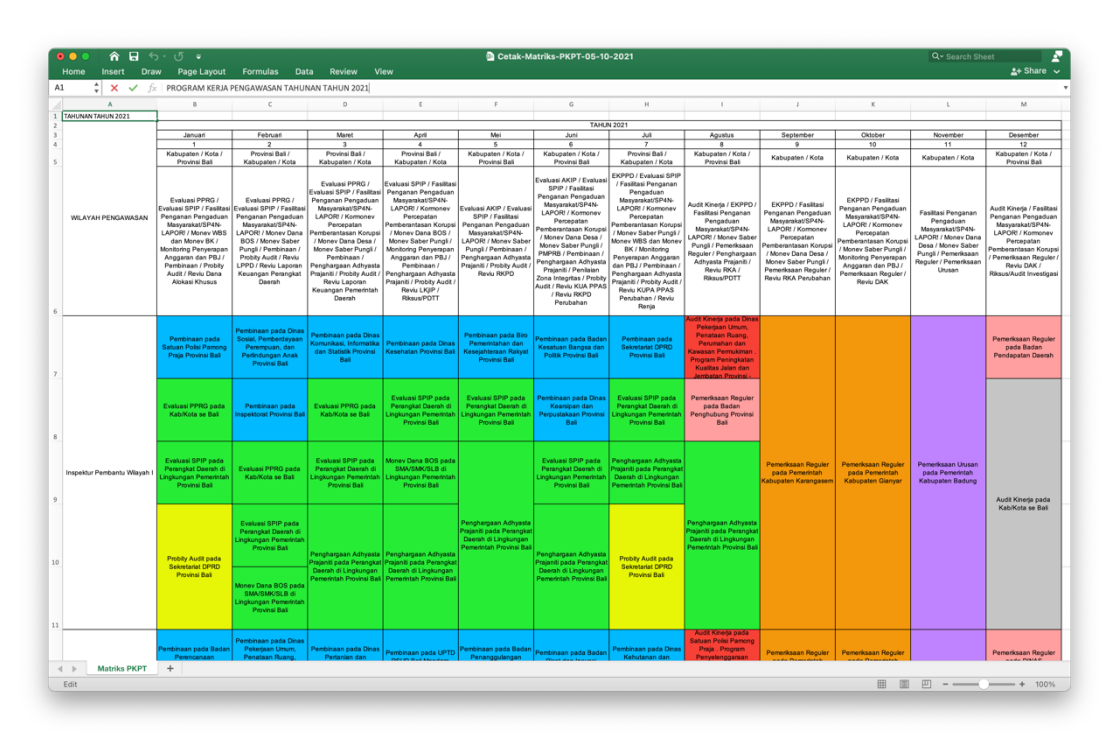

5. Matriks PKPT akan tersimpan dalam dokumen dengan format excel